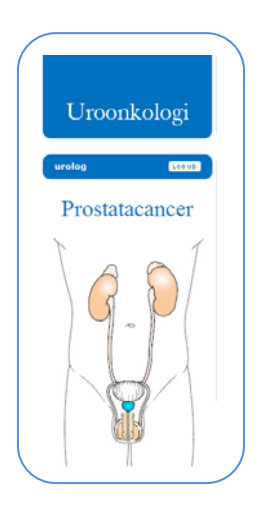

Den Uroonkologiske Fællesdatabase

Testiscancer

# Registreringsvejledning

#### Introduktion til Testiscancerdatabasen!

Denne registreringsvejledning er ment som en hjælp i registreringsarbejdet. Registreringsvejledningen er opdelt i hovedafsnit, således at hvert afsnit har sin farve for hurtig navigering:

- PATIENTOVERBLIK
- DIAGNOSE. Stadium 1
- DIAGNOSE. Dissemineret sygdom
- CARCINOMA IN SITU
- RECIDIV

Afsnittene gennemgås hver for sig, trin-for-trin.

Har du problemer, kommentarer eller spørgsmål, er du velkommen til at kontakte databasens kontaktperson, kvalitetskonsulent Tenna Hassert Nielsen, Kompetencecenter Vest, på tlf. 78 41 39 82, eller e-mail tennie@rm.dk

Alle patienter som har fået indsat primær testiscancer, skal indberettes til Dansk Klinisk Testiscancerdatabase (DaTeCadata).

Registreringen omfatter således alle patienter med følgende ICD-10 kode:

#### DC62X Kræft i testis (Neoplasma malignum testis)

Der oprettes et diagnoseskema på patienten på den afdeling, hvor diagnosen DC62X for første gang gives til patienten.

### INDLEDNING

Når du åbner databasen (www.uofdatabase.dk), vises dette skærmbillede. Angiv "Brugernavn" og "Kodeord".

| Uroonkologi    |  |
|----------------|--|
| Brugernavn:    |  |
| Glemt kodeord? |  |

Klik "LOG IND".

| C Uroonkologi - Microsoft Internet Explorer provided by R         | egion Midtjylland                                                                                       |                            |
|-------------------------------------------------------------------|----------------------------------------------------------------------------------------------------|----------------------------|
| C C C C C C C C C C C C C C C C C C C                             | 💌 🔒 🧐 🛠 🕅 Gangle                                                                                        | P.                         |
| Ger Endor Vo Feynitter Funktioner Hank                            |                                                                                                    |                            |
| 😭 🕸 🍘 Uroankalogi                                                 | 0.0 ÷.                                                                                                  | 🕒 Side + 🔘 Pyriktioner + " |
| Uroonkologi                                                       | Den Uroonkologiske Fællesdatabase<br>- lasdeldinsk finsk databas for syss., protos, rents- og penicesor | 6                          |
| Vælg database                                                     | Uroonkologi<br>Vælg på fantontegningen til venstre hvilken cancertype du ensker at indtaate data for.   |                            |
| The set sequence for an effect of dem                             |                                                                                                    |                            |
| Beaksdar/Sandalar/<br>Exposite/data<br>Countried alamaser og info | Croweling G                                                                                             |                            |
| Udført                                                            | G Internet                                                                                              | € 100% ·                   |

Klik på "testis" på fantomtegningen på figuren til venstre i skærmbilledet

| Uroonkologi                                                           | Den Uroonkologiske Fællesdatabase<br>- landsdækkende klinisk database for nyre-, prostata-, testis- og peniscancer |
|-----------------------------------------------------------------------|----------------------------------------------------------------------------------------------------|
| urolog LOGUD                                                          | Patient: -   CPR: -   Rediger patientdata CPR:                                                                     |
| Prostatacancer                                                        | Patientoverblik                                                                                                    |
|                                                                       | Angiv patientens CPR-nummer for at oprette en patient eller få vist status for patientens forløb.                  |
| ۱ ۱۱ ۱<br>Klik på organerne for at gå til den<br>nånældende database. |                                                                                                    |

# Angiv patientens CPR-nr. <u>uden bindestreg</u> og klik "Hent/opret" for at oprette en ny patient.

#### TIP!

Klik også "Hent/opret", hvis patienten allerede er oprettet, eller "Vis alle", hvis du ønsker hurtig visning af CPR-nr., navn og oprettelsesdato på de patienter, du allerede har indtastet.

| urolog       Losso         Prostatacancer       Patient Data         D:       5         CPR-rr.:       55555-5555         Navn:       Cem | Uroonkologi    | Den Uroonkologiske Fællesdatabase<br>- landsdækkende klinisk database for nyre-, prostata-, testis- og peniscancer |
|----------------------------------------------------------------------------------------------------|----------------|----------------------------------------------------------------------------------------------------|
| Prostatacancer Patient Data D: 5 CPR-mr.: 555555-5555 Navn: Gem Annuller                                                                  | urolog LOG VD  | Patient: -   CPR: 55555-5555   Rediger patientdata CPR:Hent/opret   Vis alle                                       |
| ID:         5           CPR-nr.:         555555-5555           Navn:                                                                      | Prostatacancer | Patient Data                                                                                                    |
|                                                                                                    |                | ID: 5<br>CPR-nr.: 555555-5555<br>Navn:<br>Gem Annuller                                                             |
|                                                                                                    |                |                                                                                                    |

### Angiv patientens navn og klik "Gem".

Du er nu klar til at indtaste patientens sygdomsrelaterede data.

| 💽 🔹 👔 https://demo-uol.opusconsult.dk/TestsPatientInfo.ag         | a 🗿 🚱 🗶 dooda                                                                                                    | 9.                    |
|-------------------------------------------------------------------|----------------------------------------------------------------------------------------------------|-----------------------|
| r Bedger Vig Fayoritter Funktioner Haelp<br>Michtener (           |                                                                                                    |                       |
| 🔅 🧭 Testis                                                        | ରି : ଇ - <del>କ</del> : ଜ                                                                                               | Side - 🌀 Funktioner - |
| Uroonkologi                                                       | Den Uroonkologiske Fællesdatabase<br>- landsdekkende klinisk database for nyre-, prostats-, testis- og penseancer       |                       |
| demo - skift kodeord (488.98)                                     | Patienti -   CPR: 212121-2121   Rediser satientdata CPR:Bent/soret   Vicatis                                            |                       |
| Testiscancer                                                      | Patientoverblik                                                                                                    |                       |
|                                                                   | Skemaer til udfyldelse       Diagnose Stadium 1       /       Diagno Dissemmeret Sygdom       /       Carcinoma in situ |                       |
| Klik på urganeres för at gå til den<br>pågældende database.       |                                                                                                    |                       |
| zieskoder/Santzaler<br>Eksporter data<br>Download skemaer og info |                                                                                                    |                       |
|                                                                   | Uroskologi 🗘                                                                                                    |                       |
| cildemo-uni cousconsuit di Forside, accu                          | Contract Contract                                                                                                    | t 100% ·              |

Ved diagnosen Stadium 1. vælges dette. Registrér data som angivet neden for

| - 👔 https://demo-uof.opusconsult.dk/TestisStadium1.espx         | M 🔒 😽 🗙 Google                                                                                             | ρ.                            |
|-----------------------------------------------------------------|----------------------------------------------------------------------------------------------------|-------------------------------|
| Bedger Vig Føgoritter Funktioner Hjælp<br>12Afoc -              |                                                                                                    |                               |
| 2 Diagnose                                                      | 0 · D ·                                                                                                    | 🖶 • 📄 Side • 🔘 Fynktioner • 🎽 |
| Uroonkologi                                                     | Den Uroonkologiske Fællesdataba<br>- landsdækkende känisk database for nyte, prostate, tertis- og pensican | se                            |
| demo - skilt kodesrd seeus                                      | Patient: test   CPR: 77777777777   Reduce: estientidate CPR:tent/cares   Vis.e                             | la                            |
| Testiscancer                                                    | Stadium 1                                                                                                  |                               |
| TRAT                                                            | Første primer tumor: 110 0<br>- tumorrummer: 0<br>047 Europette 0                                          |                               |
|                                                                 | HCG forthejet: • • • • • • • • • • • • • • • • • • •                                                       |                               |
| LUI                                                             | Afsluttet opfolgning dato: dd-mm-8888<br>Indiever, Gem, Annuller                                           |                               |
|                                                                 |                                                                                                    |                               |
| Klik på organerne for at gå bi den<br>pågældende database.      |                                                                                                    |                               |
| Deskeder/Samtaler<br>Eksporter data<br>Download skømaar og info |                                                                                                    |                               |
|                                                                 |                                                                                                    |                               |
|                                                                 | Uroonkola                                                                                                  | 90 (U                         |
|                                                                 | 0                                                                                                    |                               |

| Diagnose Microsoft Internet Explorer provide    | d by Kegion Midtystand                                 | MA He X Conte                                                                                            |                         |
|-------------------------------------------------|--------------------------------------------------------|----------------------------------------------------------------------------------------------------|-------------------------|
| Ber Bedger Vig Fagoritter Funktioner Hiselp     |                                                        |                                                                                                    |                         |
| 🕯 🟟 🎽 Diagnose                                  |                                                        | © • ⊡ - ⊕ •                                                                                              | 🔂 Side + 🔘 Pyritioner + |
| Uroonkolo                                       | ogi                                                    | Den Uroonkologiske Fællesdatabase<br>ikvnde klinisk database för uyve, prostata, itestia- og peniscancer |                         |
| demo - skift kodeord                            | Patient: test   CPR: 777777-7777   Redider astientdata | CPRI Hant/coret   Valalia                                                                                |                         |
| Testiscanc                                      | er Stadium 1                                           |                                                                                                    |                         |
| T                                               | Forste primær tumor: Nej 💌                             |                                                                                                    |                         |
| \ A S                                           | AFP forhøjet: Ja 💌                                     |                                                                                                    |                         |
|                                                 | Vardi af APP: P Ug/L HCG forhøjet:                     |                                                                                                    |                         |
|                                                 | Vardi of LDH: 9 ont-0                                  |                                                                                                    |                         |
|                                                 | indiever Gem Annuller                                  |                                                                                                    |                         |
| W.                                              |                                                        |                                                                                                    |                         |
| Klik på organerne for at g<br>pågældende databa | å til den<br>se                                        |                                                                                                    |                         |
| Beskeder/Samtaler                               |                                                        |                                                                                                    |                         |
| Download skemaer og in                          | fo                                                     |                                                                                                    |                         |
|                                                 |                                                        | Uroonkologi 🛛                                                                                            |                         |
| Der opstod en fejl på siden.                    |                                                        | Internet                                                                                                 | 100% •                  |

AFP forhøjet, HCG forhøjet: Indtast enten "ja" "nej" eller "Uoplyst"

Hvis der angives "ja" til hhv. AFP og HCG forhøjet indtastes:

- **4** Seneste AFP værdi før operation i enheden μg/L
- Seneste HCG værdi før operation i int.enh./L

|                                                                                                    | 🖉 Diagnose - Microsoft Internet Explorer pro                                                                                    | wided by Region Midtjylland                                                                                                    |                                       |                                                       |                                                                                                    |                |
|----------------------------------------------------------------------------------------------------|----------------------------------------------------------------------------------------------------|----------------------------------------------------------------------------------------------------|---------------------------------------|-------------------------------------------------------|----------------------------------------------------------------------------------------------------|----------------|
| Unconkologi     Image: State and additional control     Image: State and additional control     Image: Image: State and additional control     Image: Image: State and additional control     Image: Image:                                                                                                    | 😋 🕒 👻 者 https://demo-uof.opusconsult.dk/T                                                                                       | estisStadium1.asp×                                                                                                    |                                       | M ▲ +→ × Go                                           | ogle                                                                                                    | <b>P</b> -     |
| Image: State in the state of the state in the state of the state in the state of the state of the | Eller Rediger Vig Fayoritter Funktioner Hjæ                                                                                     | lp                                                                                                    |                                       |                                                       |                                                                                                    |                |
| Image: Second Second Secon                     | O McAfee'                                                                                                    |                                                                                                    |                                       |                                                       | 0.0                                                                                                    |                |
| Upconclosed       Description         Image: Section of Section of Section o                                                        | 🖉 🖓 🖉 Diagnose                                                                                                    |                                                                                                    |                                       | ™ * ₪                                                 | <ul> <li>Image + Charles + Charles + Charles + The Annual Annual Annua<br/>Annual Annual Annual Annual Annual Annual Annual Annual Annual Annual Annual Annual Annual Annual Annual Annual Annual Annual Annual Annual Annual Annual Annual Annual Annual Annual Annual Annual Annual Annual Annual Annual Annual Annu</li></ul> | tioner +       |
| deme total   Primet: test:   CPR: 77777777   Sediac.patientidata CPR:                                                                                                    | Uroonkologi                                                                                                    |                                                                                                    | - landsdækkend                        | Den Uroonkole<br>de klinisk database for nyre-, prost | giske Fællesdatabase<br>ata-, testis- og peniscancer                                                                                                    |                |
| Testiscancer         Image: Statiscancer         Image: Statiscancer         Big and and option of a top a top a                                                                                                   | demo - skift kodeord L00 UD                                                                                                    | Patient: test   CPR: 7777                                                                                                    | 777-7777   <u>Rediger patientdata</u> | CPR:                                                  | Hent/opret   Vis alle                                                                                                    |                |
| Klik på organerne for at gå til den<br>pågeldende database.<br>Beskepoter/Semilaler<br>Ecopoter/Semilaler<br>Download skemeer og info<br>Uroeskolegi ©<br>Udført @ Internet @ 100% ~                                                                                                    | Testiscancer                                                                                                    | Stadium 1<br>Ferste primær tumor:<br>AFP forhøjet:<br>HCG forhøjet:<br>Pærdi af LDH: Ø<br>fisluttet opfølgning dato<br>indiever_ i Søm | enh./L<br>Annuller                    |                                                       |                                                                                                    | 1              |
| Utfort @_ Internet @_ 100% -                                                                                                    | Kilk på organerne for at gå til den<br>pågældende database.<br>Beskeder/Samtata<br>Ekskeder/Samtata<br>Download skomser og info |                                                                                                    |                                       |                                                       |                                                                                                    |                |
| Udført @_100% +                                                                                                    | l                                                                                                    |                                                                                                    |                                       |                                                       | Un andre in O                                                                                                    |                |
| Udført 🛛 🖉 Internet 🕅 100% 🗸                                                                                                    |                                                                                                    |                                                                                                    |                                       |                                                       | Uroonkologi 🖾                                                                                                    | ~              |
|                                                                                                    | Udført                                                                                                    |                                                                                                    |                                       | 😜 Ini                                                 | ernet 🔍 1                                                                                                    | 00% • <u>.</u> |

Angiv seneste værdi af LDH før operation i enh./L

Afsluttet opfølgning angives som dato (dd-mm-åååå)

Klik "Indlever", hvis skemaet er færdigudfyldt og ikke skal ændres (

Klik "Gem", hvis skemaet ikke er færdigudfyldt, og du gerne vil kunne ændre i data, inden du indleverer dem (1).

De viste symboler vises på "Patientoverblik" og giver en hurtig status over data, der er indtastet for patienten.

For at gå videre til næste patient, klik "HENT/ OPRET" ved "CPR:"-feltet i højre hjørne.

| 🕽 🔹 🙋 https://demo-uof.opusconsult.dk/TestisPatientInfo.aspr       | 💌 🔒 🤧 Karata                                                                                                    | 9                       |
|--------------------------------------------------------------------|----------------------------------------------------------------------------------------------------|-------------------------|
| Bedger Vig Fagoritter Funktioner Hjælp                             |                                                                                                    |                         |
| e Testis                                                           | 9 · D · + ·                                                                                                    | 🔂 Side + 🌀 Pynktioner + |
| Uroonkologi                                                        | Den Uroenkologiske Fællesdatabase<br>- landsdekkende klinisk database for nyre, protata-, tretis- og pennsenner |                         |
| demo - skift kodeord and                                           | Patient: -   CPR: 212121-2121   Endoer anteridate CPR:tent/sort   Value Patientoverblik                         |                         |
|                                                                    | Skemaer til udfyldelse<br>Diagnose Skadum 1 / /<br>Diagn. Dissemmeret Sygdom /<br>Ser Srimt in Site /           |                         |
| Killi på sigsserne for at gå til den<br>pågelöende database.       |                                                                                                    |                         |
| Ekaporter Johnaad<br>Ekaporter Johnaad<br>Download skemaer og info | Crowledge @                                                                                                    |                         |
|                                                                    |                                                                                                    |                         |

Ved dissemineret sygdom vælges dette. Registrér data som angivet nedenfor

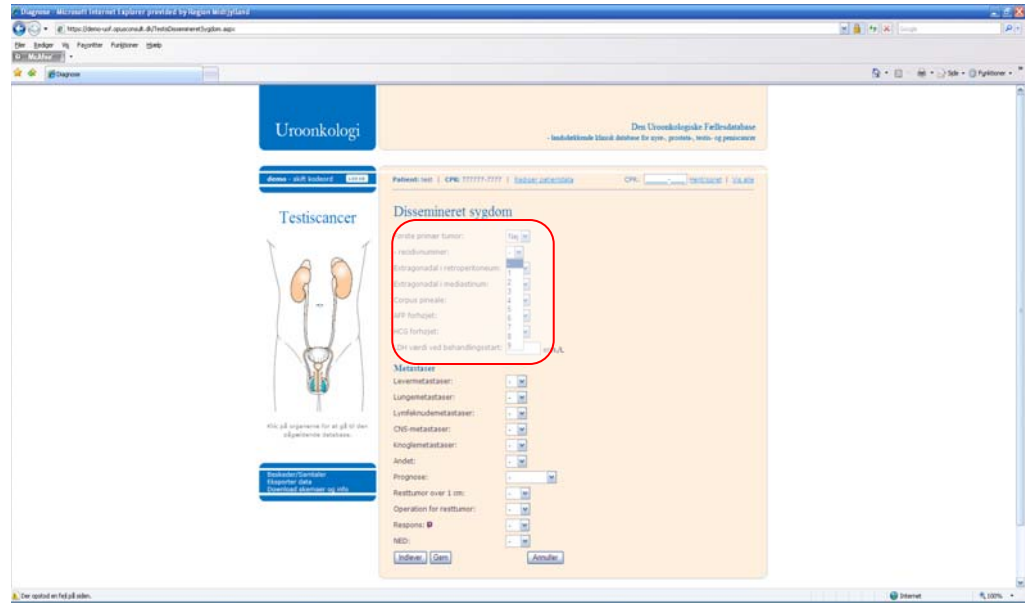

Første primær tumor. Indtast enten "ja" "nej" Ved "nej" kan vælges recidivnummer nr. 1-9.

| 🚱 🕤 🔹 https://demo-uol.apusconsult.o<br>Eler Endiger Vij Fagorither Puniptoner ( | á/TedsDkoenzereClygdon.ago<br>15mb                                                                                                    |                                                                                                    | A 4 X 1000                     |
|----------------------------------------------------------------------------------|----------------------------------------------------------------------------------------------------|----------------------------------------------------------------------------------------------------|--------------------------------|
| Dispos                                                                           |                                                                                                    |                                                                                                    | Q • D · ⊕ • ⊇ Sk • O fysione • |
|                                                                                  | Uroonk                                                                                                    | Den Uronskologiske Føllendenbase<br>- Inskeleskende kland denber 26 ryn - promo, tento-og pensensor                                                                                                    |                                |
|                                                                                  | deme – skift kindeor                                                                                                    | Palaek set   ON: 17777-1777   <u>Salar setators</u> ON:medited   <u>sala</u>                                                                                                    |                                |
|                                                                                  | Testisca                                                                                                    | Incer Dissemineret sygdom                                                                                                    |                                |
|                                                                                  | • A standard and a standard and a standa | Chrapovadi i redustrum: a k  Chrapovadi i redustrum: a k  Chrapovadi i redustrum  Chrapovadi i redustrum  Chrapovadi i |                                |
|                                                                                  |                                                                                                    | Respons: P . W<br>NED: V<br>Indexe: Gem Arnular.                                                                                                    |                                |

Extragonadal i retroperitoneum, Extragonadal i mediastinum, Corpus pineale: Indtast enten "ja" eller "nej"

| • E ttps:/decourt.gooraut.d/TestsDowneedSo  | çdən əspi                                                      |                                                                                          | 🕑 🛔 🤙 🕺 🖓 | م         |
|---------------------------------------------|----------------------------------------------------------------|------------------------------------------------------------------------------------------|-----------|-----------|
| e gadge by Feyntte Fulfsow (geb<br>en 1977) |                                                                |                                                                                          |           |           |
| BOarce                                      |                                                                |                                                                                          | §•0 €•2×  | O fysicow |
|                                             | Uroonkologi                                                    | Den Urseinlagske Fieldsatuber<br>- Instatistisk bink biske Fryst, prints, von sprinsenen |           |           |
|                                             | dema - skit kadeart (arrai)                                    | Patient her: ( 0%/77771/1777 ) Industrational ( 0%) Sectored ( ) and r                   |           |           |
|                                             | Testiscancer                                                   | Dissemineret sygdom                                                                      |           |           |
|                                             | LANT                                                           | Etragonadal instruent a m<br>Etragonadal instruent a m<br>Etragonadal instalatinum a m   |           |           |
|                                             | G.V.                                                           | Corpus pineale: Ja en                                                                    |           |           |
|                                             | LU)                                                            | ATP used web behaviologistate:                                                           |           |           |
|                                             | S.                                                             | CD Hard Tex behavior granter.     int Land, L     Low end behavior granter.     meh,A.   |           |           |
|                                             |                                                                | Janazalare<br>Levenstatare:                                                              |           |           |
|                                             | ittis på pryseneres hur at på til den<br>pågældørde statstase. | Umfalnudemstatsser:                                                                      |           |           |
|                                             | Beskader/Santaler<br>Eksporter data<br>Dewrisad skemeer og efo | Nogenetatase: · · · ·                                                                    |           |           |
|                                             |                                                                | Rettance over 1 on:                                                                      |           |           |
|                                             |                                                                | Kescons: 9 - W<br>NED: - W                                                               |           |           |
|                                             |                                                                | indeer Gem Annale                                                                        |           |           |

Indtast enten "ja" eller "nej" ved hhv. AFP og HCG forhøjet Hvis der angives "ja" til hhv. AFP og HCG forhøjet indtastes:

- AFP værdi ved behandlingsstart i enheden µg/L
- Seneste HCG værdi ved behandlingsstart i int.enh./L

LDH værdi ved behandlingsstart angives i enh./L.

Typen af metastaser angives. Ved "ja" til lymfeknudemetastaser skal typen angives. Under "Andet" kan angives andre typer metastaser

M 🔒 🖅 🗙 🛛 Eler Rediger Vis Fayoritter Funktioner Hjælp 🚖 🕸 🏾 🏀 Diagnos 🟠 🔹 🔝 🕤 🖶 🔹 🔂 Side 🗸 🎯 Funktioner 🗸 Dissemineret sygdom Testiscancer Første primær tumor: Ja 🚩 Extragonadal i retroperitoneum: Ja Extragonadal i mediastinum: Ja 💌 Ja 💌 Corpus pineale: AFP forhøjet: Nej 💌 HCG forhøjet: Nej 🛩 LDH værdi ved behandlingsstart: enh./L - 1 type: Abdominalt ne for at gå 🔲 Andre lymfekr ider CNS-metastaser: ~ Knoglemetastaser: andre metastaser 🗆 Bløddele Tarmvæg
 Milt Binyre 🗆 Andet · • Resttumor over 1 cm: **~** Operation for resttumor opstod en fejl på siden 😔 Intern

| 🔿 🔹 👔 https://demo-uof.opuscons.it.ds/Test | sDissemineretSygdom.aspx                                                                                                    | 💌 🔒 🕂 🗙 Goode                                                                                               | Q I                     |
|--------------------------------------------|----------------------------------------------------------------------------------------------------|----------------------------------------------------------------------------------------------------|-------------------------|
| r Bedger Vis Feyoritter Funktioner Himlo   |                                                                                                    |                                                                                                    |                         |
| & Diagnose                                 |                                                                                                    | <b>⊕</b> • □ · <del>0</del> • .                                                                             | 👌 Side + 🍈 Fyrktioner + |
| I estiscancer                              | Første primær tumor:<br>Extragonadal i retroperitoneum:<br>Extragonadal i mediastinum:<br>Corpus pineale:<br>AFP forhøjet:<br>HCG forhøjet:<br>LDH værdi ved behandlingsstart:<br>Metaatsør<br>Levermetastasør:<br>Lungemetastasør:<br>Lymfeknudemetastasør:<br>- type:<br>CNS-metastasør:<br>Knoglemetastasør:<br>Andet:<br>Prognose:<br>Restumor over 1 cm:<br>Operation for resttumor:<br>Respons: ø | Ja W<br>Ja W<br>Ja W<br>Ja W<br>Ja W<br>enh./L<br>• M<br>• Mediastinum<br>• Andre lymfeknuder<br>• W<br>• W |                         |
|                                            | NED:<br>Indiever Gem                                                                                                    | Annuller                                                                                                    |                         |
|                                            |                                                                                                    |                                                                                                    |                         |
|                                            |                                                                                                    | t.                                                                                                    | Iroenkologi 🖸           |
| er opstod en feji på siden.                |                                                                                                    | Internet                                                                                                    | 100%                    |

semineret Sygdom **DIAGN.** 

9

| <ul> <li>Image: https://demo-uof.opusconsult.dk/Tests</li> </ul> | DissemineretSygdom.aspx                       |             | 🗙 🔒 🗚 🗶 illiogle           | 2            |
|------------------------------------------------------------------|-----------------------------------------------|-------------|----------------------------|--------------|
| Bedger Vis Fayoritter Funktioner Hilelo                          |                                               |             |                            |              |
| de 🖉 Diagnose                                                    |                                               |             | 💁 • 🖾 · 🖶 • 🖓 se • 🕼       | Fyrittoner + |
| demo - skift kodeord 15640                                       | Patient: test   CPR: 777777-7777   Radigar of | tieotdata ( | PR: [] Hert/coret   Valate |              |
| Testiscancer                                                     | Dissemineret sygdom                           |             |                            |              |
| restiseuneer                                                     | Første primær tumor:                          | Ja 😁        |                            |              |
| r í                                                              | Extragonadal i retroperitoneum:               | Ja M        |                            |              |
| AAI                                                              | Extragonadal i mediastinum:                   | Ja 🛩        |                            |              |
| $\langle \mathcal{Q} \rangle \rangle$                            | Corpus plneale:                               | Ja 🛩        |                            |              |
|                                                                  | AFP forhøjet:                                 | Nej 💌       |                            |              |
|                                                                  | HCG forhøjet:                                 | Nej 💌       |                            |              |
|                                                                  | LDH værdi ved behandlingsstart:               | enh./L      |                            |              |
|                                                                  | Metastaser                                    |             |                            |              |
|                                                                  | Levermetastaser:                              | - M         |                            |              |
|                                                                  | Lungemetastaser:                              | - M         |                            |              |
|                                                                  | Lymfeknudemetastaser:                         |             |                            |              |
| Klik på organerne for at på til den                              | CNS-metastaser:                               | - M         |                            |              |
| pågmidende database.                                             | Knoglemetastaser:                             | - M         |                            |              |
|                                                                  | Andet:                                        |             |                            |              |
| Realized as Diseased as                                          | Prognose:                                     | · •         |                            |              |
| Eksporter data<br>Download skemaer og info                       | Resttumor over 1 cm:                          |             |                            |              |
|                                                                  | Operation for resttumor:                      |             |                            |              |
|                                                                  | Respons: p                                    |             |                            |              |
|                                                                  | NED:                                          | - M         |                            |              |
|                                                                  | Indiever, Cem                                 | Annuller    |                            |              |
|                                                                  |                                               |             |                            |              |
|                                                                  |                                               |             |                            |              |

Er der resttumor over 1. cm.: indtast "ja" eller "nej"

Operation for resttumor: indtast "ja" eller "nej" (ved "ja" husk operationsdato: dd-mm-åååå)

Respons(Finkl. Operativt indgreb): indtast "CR" "PR" "NC" eller "PD"

NED: indtast "ja" eller "nej"

Klik "Indlever", hvis skemaet er færdigudfyldt og ikke skal ændres (

Klik "Gem", hvis skemaet ikke er færdigudfyldt, og du gerne vil kunne ændre i data, inden du indleverer dem (...).

De viste symboler vises på "Patientoverblik" og giver en hurtig status over data, der er indtastet for patienten.

For at gå videre til næste patient, klik "HENT/ OPRET" ved "CPR:"-feltet i højre hjørne.

| Image: Second and the second and the second | M 🔒 Hr 🗙 Goode                                                                                         | P-                      |
|----------------------------------------------------------------------------------------------------|----------------------------------------------------------------------------------------------------|-------------------------|
| Ber Bedger We Fegetter Funktioner Hamb                                                                                                    |                                                                                                    |                         |
| 👷 🔅 🍘 Textis                                                                                                    | 🙆 • 🖾 · 🖶 • 🗟                                                                                          | Side • 🔘 Fynitioner • 🍟 |
| Uroonkologi                                                                                                    | Den Uroonkologiske Fællesdatabase<br>ende klinisk database for syte-, prostata-, testis- og penisencer |                         |
| demo - skuft kodeord USXX Patient: testbruger   CPR: 616161-6161   Reden: patient                                                                                                    | tdata CPR: Hent/opret   Vis.alla                                                                       |                         |
| Testiscancer Patientoverblik                                                                                                    |                                                                                                    |                         |
| Skemaer til udfyldelse  Diagnose Stadum 1 / 9/24/2012                                                                                                    | Skemaer til visning<br>Data fra eksterne registre                                                      |                         |
| Carcinoma in situ /                                                                                                    |                                                                                                    |                         |
|                                                                                                    |                                                                                                    |                         |
| stitu på urgannerne for at gå til den:<br>pågældende database.                                                                                                    |                                                                                                    |                         |
| Besknder/Samteler<br>Eksporte data<br>Download skemaer og info                                                                                                    |                                                                                                    |                         |
|                                                                                                    | Urocekologi O                                                                                          |                         |
| udført                                                                                                    | 🚱 Internet                                                                                             | <b>%</b> 100% •         |

Ved Carcinoma in situ vælges dette. Registrér data som angivet neden for

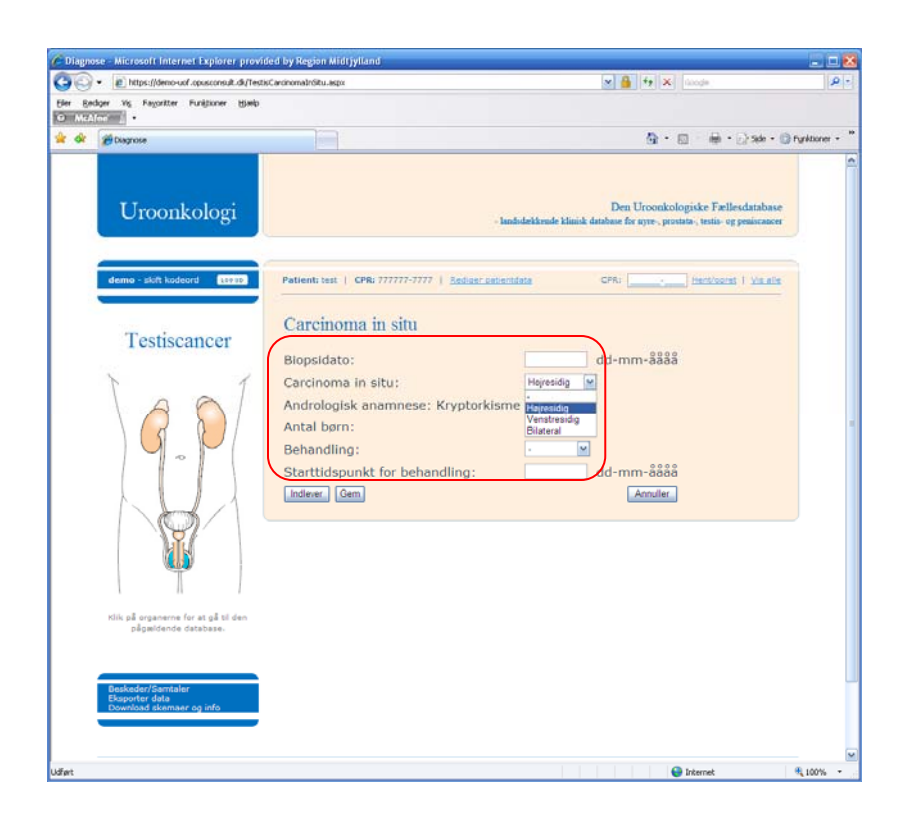

Angiv biopsidato: indtast dd-mm-åååå (biopsidato defineres som dagen hvor biopsien er taget)

Carcinoma in situ: indtast "Højresidig" "Venstresidig" eller "Bilateral"

Andrologisk anamnese: Kryptorkisme: indtast "ja" "nej" eller "Uoplyst"

#### Angiv antal børn

Ved behandling kan der registreres hhv. "Orkiektomi" eller "Stråling" Ved stråling angives stråledosis i kategorierne "Gy16" Gy18" "Gy20"

#### Starttidspunkt for behandling: indtast dd-mm-åååå

Klik "Indlever", hvis skemaet er færdigudfyldt og ikke skal ændres (

Klik "Gem", hvis skemaet ikke er færdigudfyldt, og du gerne vil kunne ændre i data, inden du indleverer dem (1).

De viste symboler vises på "Patientoverblik" og giver en hurtig status over data, der er indtastet for patienten.

## For at gå videre til næste patient, klik "HENT/ OPRET" ved "CPR:"-feltet i højre hjørne

|                     | :://demo-uof.opuscono.it.dk/TextisPatientInfo.av           | ex 🖉 👫 🗴 foods                                                                                                    | - Q                    |
|---------------------|------------------------------------------------------------|----------------------------------------------------------------------------------------------------|------------------------|
| Eler Bediger Vig F. | agoritter Funktioner Hjælp                                 |                                                                                                    |                        |
| 👾 🏟 🍘 Testis        |                                                            | b • D • ₩ • D • ₩                                                                                                    | e • 🔘 Fyritioner • 🏾 * |
|                     | Uroonkologi                                                | Den Uroenkologiske Fælleidstabase<br>- landsdækkende klansk database for nyre, prostats, tents- og penacencer                                                                          | -                      |
|                     | demo - skilt kodeord                                       | Patient: testbruper   CPR: 616161-6161   <u>Beddeer natastidata</u> CPR:ttest/coest   <u>Vis.alle</u><br>Patientoverblik                                                               |                        |
|                     |                                                            | Skemaer til udfyldelse         Skemaer til visning           Diagnose Stadium 1         / waxasiz           Diagn. Diasemineret Sygdom         /           Carcinoma in situ         / |                        |
|                     | Nik på organama for at på til den<br>"älgandende database. |                                                                                                    |                        |
|                     | Eksporter deta<br>Download skarmaar og info                | Unocalizing @                                                                                                    |                        |

Ved ændringer i stadier eller tilstand, vælg "Opret recidiv"

Recidivskemaet kan kun indtastes på patienter, der har fået indtastet diagnoseoplysninger. Udfyld derfor først et diagnoseskema på patienten med recidiv.

Registrér data som angivet neden for.

| - Inttps://demo-uof.opusconsult.dk/TestisRecidiv.aspx            | 💌 🔒 😣 Google                                                                                                  | ، م                   |
|------------------------------------------------------------------|----------------------------------------------------------------------------------------------------|-----------------------|
| gier Bediger Vig Fayoritter Funksioner Hjuelp<br>Ø MicAfloci 🖌 • |                                                                                                    |                       |
| 😫 🕸 🧱 Diagnose                                                   | 🕲 • 📾 • 🖗 • 🕼                                                                                                 | Side • 🔘 Fynktioner • |
| Uroonkologi                                                      | Den Uroonkologiske Fællesdatabase<br>- Inndudækkende klmisk database for nyre, protata, tedis- og peniscancer |                       |
| demo - skilt kodeord                                             | Patient:testbruger   CPR: 616161-6161   Sedicer:catientiata CPR:Hent/coret   Valais                           |                       |
| Testiscancer                                                     | Recidiv                                                                                                    |                       |
| 1                                                                | Dato: 9 dd-mm-3888                                                                                            |                       |
| $\langle A \rangle$                                              | Diagnose stillet på baggru 3. recidiv                                                                         |                       |
|                                                                  | APP: 4. recidiv<br>5. recidiv<br>HCG: 6. recidiv                                                              |                       |
|                                                                  | LDH: 0. recidiv<br>8. recidiv<br>9. recidiv                                                                   |                       |
|                                                                  | CT af thorax/abdomen:                                                                                         |                       |
| Y                                                                | PET-scanning:                                                                                                 |                       |
|                                                                  | Biopsi:                                                                                                    |                       |
| Klik på organerne for at på til den                              | Respons på behandling: 🖗 🚬 💌                                                                                  |                       |
| pågældende database.                                             | NED:                                                                                                    |                       |
| Beskeder/Samtaler                                                | Indiever Gem Annuller                                                                                         |                       |
| Eksporter data<br>Download skemaer og info                       |                                                                                                    |                       |
|                                                                  | 14                                                                                                    |                       |
|                                                                  | Uroaacoog 🖯                                                                                                   |                       |
|                                                                  |                                                                                                    |                       |

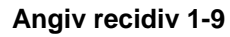

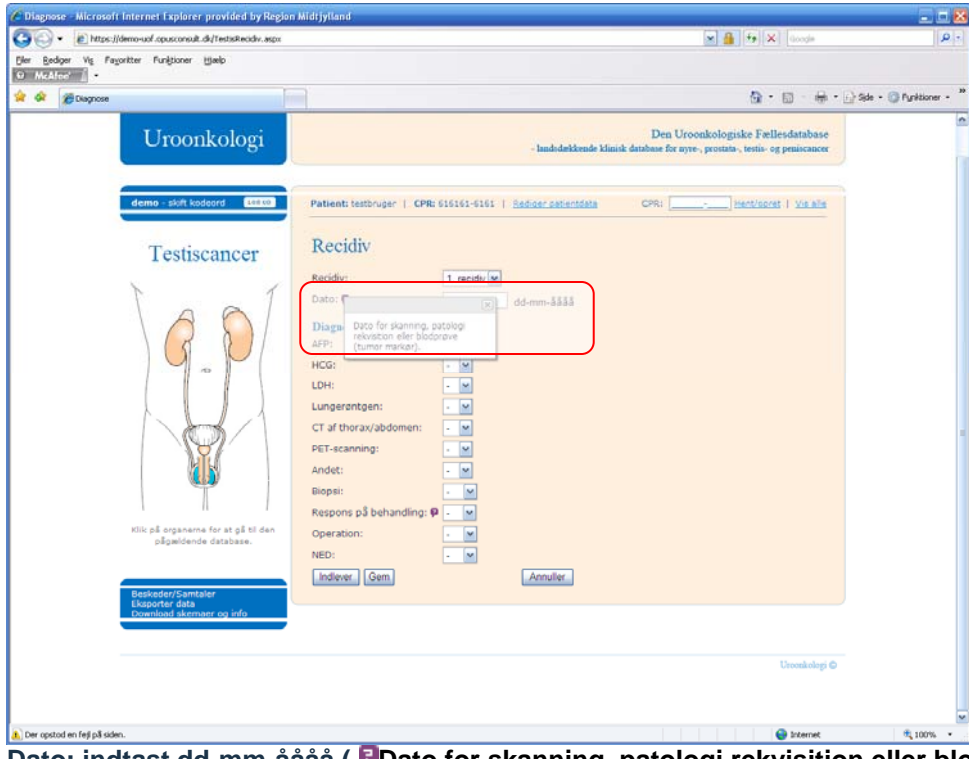

Dato: indtast dd-mm-åååå ( Dato for skanning, patologi rekvisition eller blodprøve (tumor markør)).

| • R https://demo-uof.opusconsult.d         | (TestisRecidiv.asps 🛛 🔒 👎 🗙 Google                                                  | 1                               |
|--------------------------------------------|-------------------------------------------------------------------------------------|---------------------------------|
| sedger Vis Fayoritter Funktioner b         | dec                                                                                 |                                 |
| Diagnose                                   |                                                                                     | • 😥 Side • 🔘 Fyriktioner        |
| Uroonkologi                                | Den Uroonkologiske F#<br>- landsdekende klinsk database for nyre, prostata, testia- | ellesdatabase<br>og peniscancer |
| demo - skift kodeord Ltous                 | Patient: test:   CPR: 77777-7777   <u>Redicer catientisate</u> CPR:Berzioo          | zet i Visais                    |
| Testiscancer                               | Recidiv                                                                             |                                 |
|                                            | Recidiv:                                                                            |                                 |
| 1                                          | Dato: 🕫 📃 dd-mm-åååå                                                                |                                 |
| ADI                                        | Diagnose stillet på baggrund af:                                                    |                                 |
|                                            | AFP: Jaw                                                                            |                                 |
| M.                                         | Værdi af AFP: µg/l                                                                  |                                 |
|                                            | HCG: Ja M                                                                           |                                 |
|                                            | Værdi af HCG: int.enh./L                                                            |                                 |
|                                            | LDH: Jaw                                                                            |                                 |
| M                                          | Værdi af LDH: enh./L                                                                |                                 |
|                                            | Lungerøntgen: 💵 м                                                                   |                                 |
|                                            | CT af thorax/abdomen:                                                               |                                 |
| Klik på organerne for at gå til de         | PET-CT:                                                                             |                                 |
| pågældende database.                       | Andet:                                                                              |                                 |
|                                            | Biopsi:                                                                             |                                 |
| Deskeder/Samtaler                          | Respons på behandling: p 🛛 🔛                                                        |                                 |
| Eksporter data<br>Download skemaer og info | Operation:                                                                          |                                 |
|                                            | NED:                                                                                |                                 |
|                                            | Indiever Gem Annuller                                                               |                                 |
|                                            |                                                                                     |                                 |

### Angiv hvad diagnosen er stillet på baggrund af.

Hvis AFP: indtast "ja" samt værdi af AFP (µg/L.) Hvis HCG: indtast "ja" samt værdi af HCG (int.enh./L) Hvis LDH: indtast værdi af LDH (enh./L)

Hvis Lungerøntgen: indtast "ja" Hvis CT af thorax/abdomen: indtast "ja" Hvis PET-CT: indtast "ja" Hvis Andet: indtast "ja"

Hvis biopsi: indtast "ja" samt dato for biopsi (dd-mm-åååå)

Angiv respons på behandling (FIncl. operativt indgreb): indtast "CR" "PR" "NC" "PD"

Hvis operation: indtast "ja" samt operationsdato (dd-mm-åååå)

Hvis NED: indtast "ja" eller "nej"

Klik "Indlever", hvis skemaet er færdigudfyldt og ikke skal ændres (

Klik "Gem", hvis skemaet ikke er færdigudfyldt, og du gerne vil kunne ændre i data, inden du indleverer dem (...).

For at gå videre til næste patient, klik "HENT/ OPRET" ved "CPR:"-feltet i højre hjørne.

RECIDIV